|   | A                | В         | С         | D         |
|---|------------------|-----------|-----------|-----------|
| 1 | Βαθμοί Μαθημάτων |           |           |           |
| 2 | 35 5311          | Τρίμηνο 1 | Τρίμηνο 2 | Τρίμηνο 3 |
| 3 | Μαθηματικά       | 15        | 16        | 16        |
| 4 | Ιστορία          | 16        | 17        | 15        |
| 5 | Αρχαία           | 18        | 18        | 19        |
| 6 | Φυσική           | 14        | 13        | 14        |
| 7 |                  |           |           |           |
| 0 |                  |           | 1         |           |

- 1. Ανοίξτε το Microsoft Excel και εισάγετε τα δεδομένα που υπάρχουν στη παραπάνω εικόνα
- 2. Δημιουργήστε ένα γράφημα στηλών 3Δ
- 3. Δώστε στο γράφημα τον τίτλο **Βαθμοί**
- 4. Ορίστε το γράφημα να εμφανίζεται ως αντικείμενο στο Φύλλο 1
- 5. Εμφανίστε πάνω από κάθε στήλη του γραφήματος τις ετικέτες τιμών
- 6. Αλλάξτε τα χρώματα των στηλών σε Πράσινο, Κόκκινο, Κίτρινο
- 7. Αλλάξτε το χρώμα της περιοχής γραφήματος σε ένα της αρεσκείας σας
- 8. Αλλάξτε τον τύπο του γραφήματος σε Γράφημα Ράβδων 3Δ
- 9. Αλλάξτε τη κύρια μονάδα της κλίμακας του άξονα τιμών, σε 5
- 10. Αλλάξτε τη γραμματοσειρά του Τίτλου του γραφήματος ως εξής: **Times New Roman**, μέγεθος **14, έντονη και πλάγια γραφή**
- 11. Αλλάξτε τη θέση του γραφήματος έτσι ώστε αυτό να εμφανίζεται σε ένα νέο δικό του φύλλο μέσα στο ίδιο βιβλίο εργασίας με το όνομα **Βαθμοί Α Λυκείου**
- 12. Αποθηκεύστε το βιβλίο εργασίας με το όνομα Σχολικοί Βαθμοί και κλείστε το.

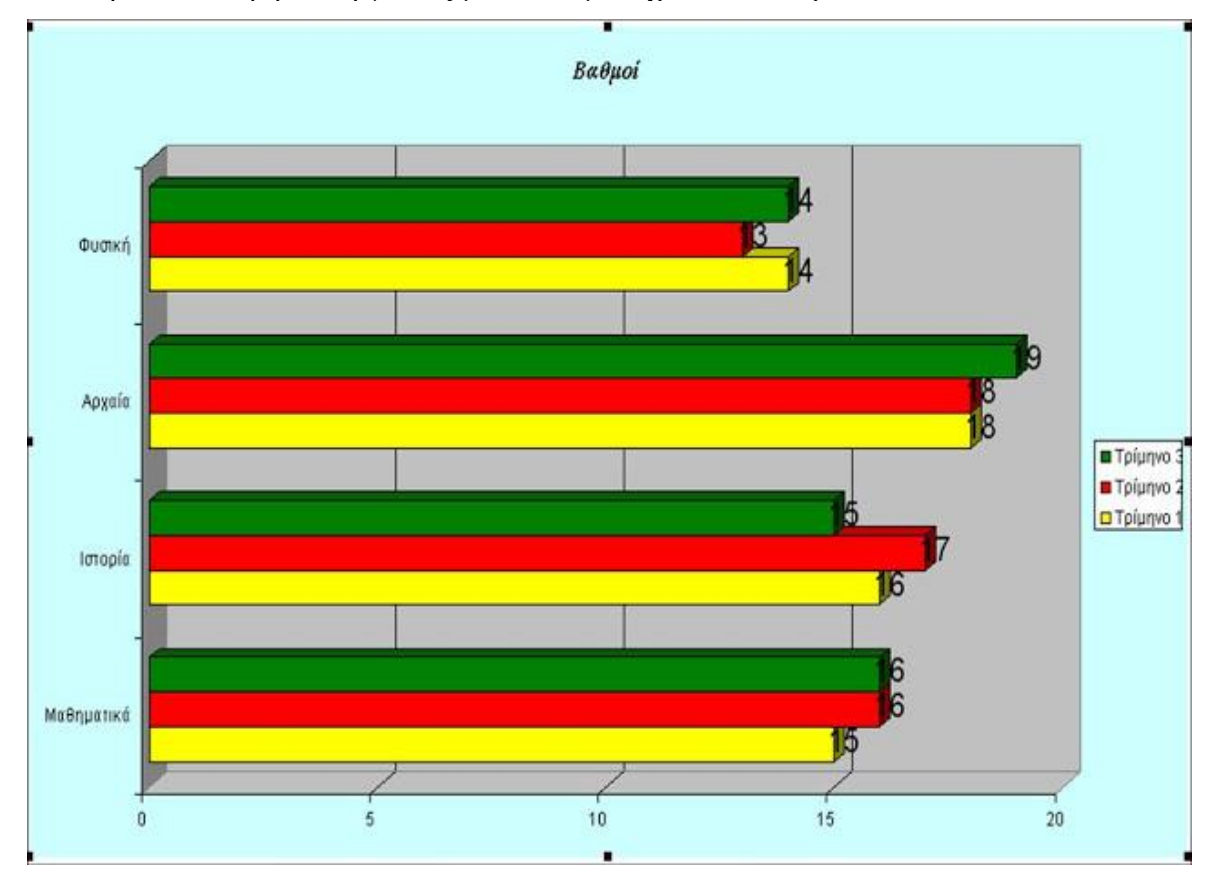